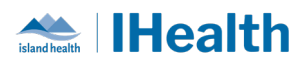

# RJH Daily Key Message Day: 13

**Attention:** RJH Clinicians, Physicians, Midwives, and support staff.

## **PRACTICE REMINDERS**

| Multidose med  | Details: Medications with multiple dose packaging (e.g., Cepacol lozenges) have one |
|----------------|-------------------------------------------------------------------------------------|
| packages       | pharmacy QR code to scan.                                                           |
| labelled by    | What we heard, Nursing removes entire neckage from AsyDese for mediaction           |
| pharmacy e.g., | what we heard: Nursing removes entire package from Acubose for medication           |
| Lozenges       | scanning when only one lozenge is given.                                            |
|                | What you need to know: AcuDose will have an alert to inform the nurse to remove     |
|                | the entire sleeve of medication.                                                    |
|                |                                                                                     |
|                | What you need to do: After removing the package from AcuDose, place a patient       |
|                | label on the medication package and store in the patient-specific drawer in the med |
|                | cart (similar to inhaler and other multi-dose products).                            |
|                |                                                                                     |
|                |                                                                                     |
|                | Increase - threat                                                                   |
|                |                                                                                     |
|                |                                                                                     |
|                |                                                                                     |
|                |                                                                                     |
|                |                                                                                     |
|                |                                                                                     |
|                |                                                                                     |
|                | zyxTestPatient, Clindoc One                                                         |
|                | 17008269 92013878177 355147<br>30 NVV - 1980 (F) 43 Years                           |
|                |                                                                                     |
|                |                                                                                     |
|                |                                                                                     |

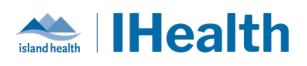

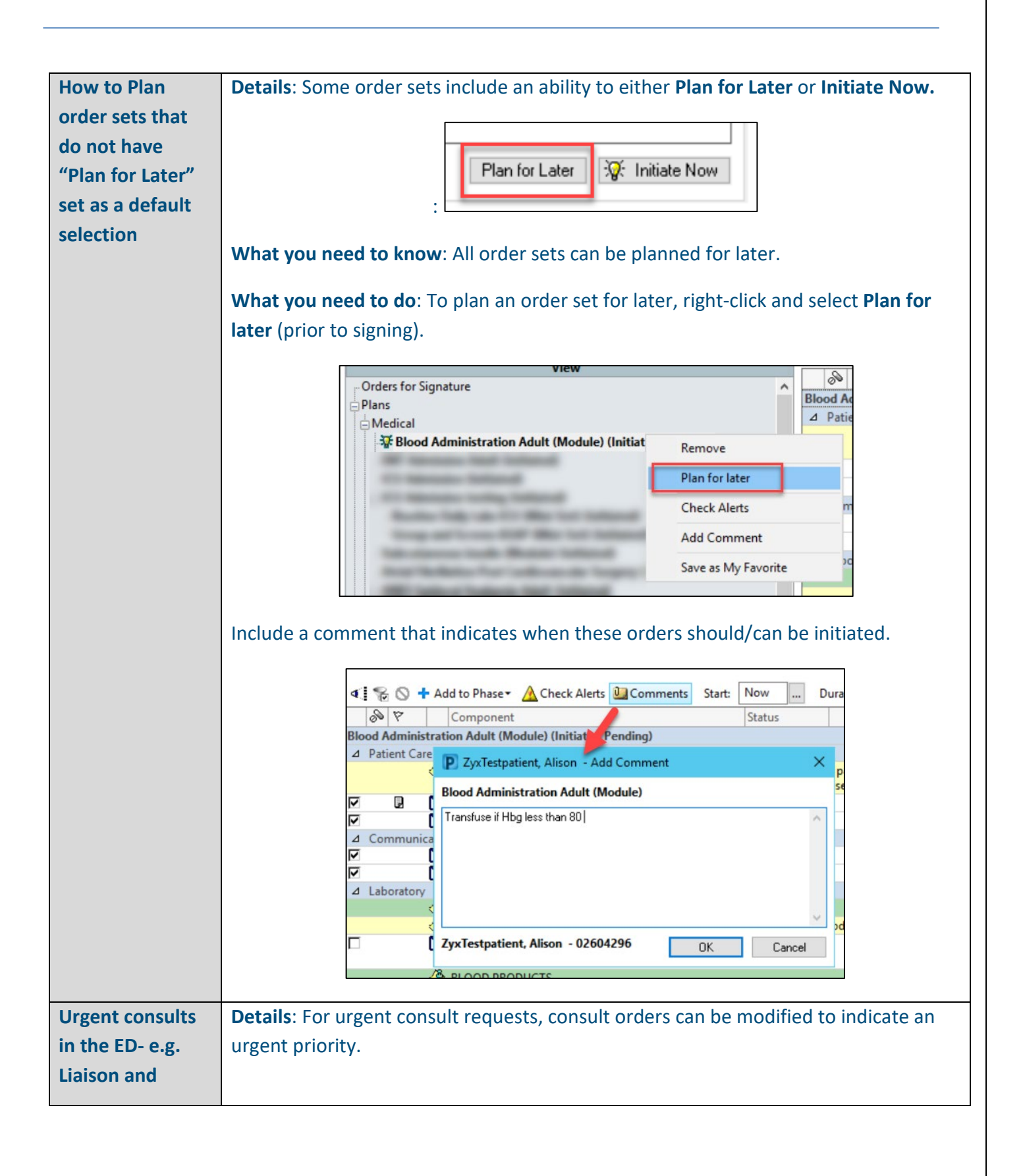

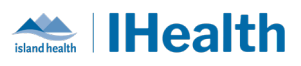

| Addictions<br>Modicino | What we heard: Some consult orders are being submitted without a priority           |  |  |  |  |  |  |  |
|------------------------|-------------------------------------------------------------------------------------|--|--|--|--|--|--|--|
| Weutifie               | indicated in the order. These orders will be processed routiliery.                  |  |  |  |  |  |  |  |
|                        | What you need to know: Consult requests can be requested with different priorities. |  |  |  |  |  |  |  |
|                        | What you need to do: To indicate an urgent consult request:                         |  |  |  |  |  |  |  |
|                        | 1. Select the desired consult order                                                 |  |  |  |  |  |  |  |
|                        | 2. Modify the order details                                                         |  |  |  |  |  |  |  |
|                        | 3. Select desired priority from the priority field                                  |  |  |  |  |  |  |  |
|                        | Consult to Liaison - Community Access, Inpatient Order 19-Jun-2024 22:10 PDT        |  |  |  |  |  |  |  |
|                        |                                                                                     |  |  |  |  |  |  |  |
|                        |                                                                                     |  |  |  |  |  |  |  |
|                        | *Requested Start Date/Time: 19-Jun-2024 2210 • PDT *Reason for Consult              |  |  |  |  |  |  |  |
|                        | Priority: Special instructions:                                                     |  |  |  |  |  |  |  |
|                        | Routine STAT<br>STAT<br>ASAP                                                        |  |  |  |  |  |  |  |
|                        | Timed<br>Urgent                                                                     |  |  |  |  |  |  |  |
|                        | Semi-Urgent<br>Elective                                                             |  |  |  |  |  |  |  |
|                        |                                                                                     |  |  |  |  |  |  |  |
|                        | 4. Once all details have been filled out (including the Reason for Consult), select |  |  |  |  |  |  |  |
|                        | Orders for Signature                                                                |  |  |  |  |  |  |  |
|                        | Please note: For physician-to-physician consult, a telephone conversation is        |  |  |  |  |  |  |  |
|                        | required.                                                                           |  |  |  |  |  |  |  |
| Care Compass           | What we heard: Single CareCompass tasks are being marked as Not Done which          |  |  |  |  |  |  |  |
| Tasks                  | removes the task when it still needs to be completed by another clinician.          |  |  |  |  |  |  |  |
|                        | What you need to know: CareCompass tasks should only be marked as Not Done if       |  |  |  |  |  |  |  |
|                        | they are no longer required or are duplicates.                                      |  |  |  |  |  |  |  |
|                        | Removing a task from CareCompass by marking it as Not Done will remove this task    |  |  |  |  |  |  |  |
|                        | for all others who access the chart.                                                |  |  |  |  |  |  |  |
|                        |                                                                                     |  |  |  |  |  |  |  |

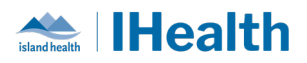

|                                                  | Zur Test T Film PHYTER And Almen Same Dog Adda 1004 Mail ASSALSA Film ADADAD2252                                                                                                    |  |  |  |  |  |  |
|--------------------------------------------------|----------------------------------------------------------------------------------------------------|--|--|--|--|--|--|
|                                                  | ergi                                                                                                    |  |  |  |  |  |  |
|                                                  | Scheduled/Unscheduled PRI/Continuous Plans of Care Patient Information                                                                                                    |  |  |  |  |  |  |
|                                                  | Z Hours 4 Hours 12 Hours                                                                                                    |  |  |  |  |  |  |
| Braden Scale Braden Assessment 14-Jun-2024 09:00 |                                                                                                    |  |  |  |  |  |  |
|                                                  | Neurovascular Assessment Neurovascular Assessment Lower Extremity 14-Jun-2024 10:00      Discharge (DC) Planning, Oppoing Discharge Planning, Oppoing 14-Jun-2024 12:00      Review Discharge Plan and update Discharge Planning                                              |  |  |  |  |  |  |
|                                                  | Instruction: Review Discharge Planning-Ungoing 14-Jun-2024 12:00, Review Discharge Plan and update Discharge Planning.     Instruction: Review Discharge Plan and update Discharge Planning PowerForm as required     Comment Order entered secondary to inpatient admission. |  |  |  |  |  |  |
|                                                  | erni Neurovascular Assessment Neurovascular Assessment Lower Extremity 14-Jun-2024 14:00                                                                                                    |  |  |  |  |  |  |
|                                                  | Need to Collect AP Cytology (Pathology Cytology Request) 3 days ago 17:53                                                                                                    |  |  |  |  |  |  |
|                                                  | ergi Done Not Done Document                                                                                                    |  |  |  |  |  |  |
|                                                  | What you need to do: If a task is required (e.g., admission documentation) and you                                                                                                    |  |  |  |  |  |  |
|                                                  | are unable to complete this during your shift, you should leave the task as overdue                                                                                                    |  |  |  |  |  |  |
|                                                  | and share this information during handover.                                                                                                    |  |  |  |  |  |  |
| Specimens are                                    | <b>Details</b> : Nurse collect labs are being sent to lab with a "Dispatched" status. This                                                                                                    |  |  |  |  |  |  |
| sent to lab                                      | indicates the specimen has not been collected using the Specimen Collection Wizard.                                                                                                    |  |  |  |  |  |  |
| without marking                                  |                                                                                                    |  |  |  |  |  |  |
| specimen as                                      | What we heard: Multiple specimens are sent to lab without being marked as                                                                                                    |  |  |  |  |  |  |
| collected                                        | collected                                                                                                    |  |  |  |  |  |  |
| concerca                                         |                                                                                                    |  |  |  |  |  |  |
|                                                  | What you need to know: Specimens must be collected using the Specimen                                                                                                    |  |  |  |  |  |  |
|                                                  | Collection Wizard by scanning the patient ID wristband and specimen label. This                                                                                                    |  |  |  |  |  |  |
|                                                  | marks the specimen as collected for the lab to process the specimens and provide                                                                                                    |  |  |  |  |  |  |
|                                                  | timely results.                                                                                                    |  |  |  |  |  |  |
|                                                  | What you need to do:                                                                                                    |  |  |  |  |  |  |
|                                                  | 1 Drint labels (make sure to print the correct specimen label)                                                                                                    |  |  |  |  |  |  |
|                                                  | Frint labels (make sure to print the correct specifient label)     From Specimen Collection Wirord, seen notions ID write bord                                                                                                    |  |  |  |  |  |  |
|                                                  | 2. From Specimen Collection Wizard, scan patient ID Wristband                                                                                                    |  |  |  |  |  |  |
|                                                  |                                                                                                    |  |  |  |  |  |  |
|                                                  |                                                                                                    |  |  |  |  |  |  |
|                                                  |                                                                                                    |  |  |  |  |  |  |

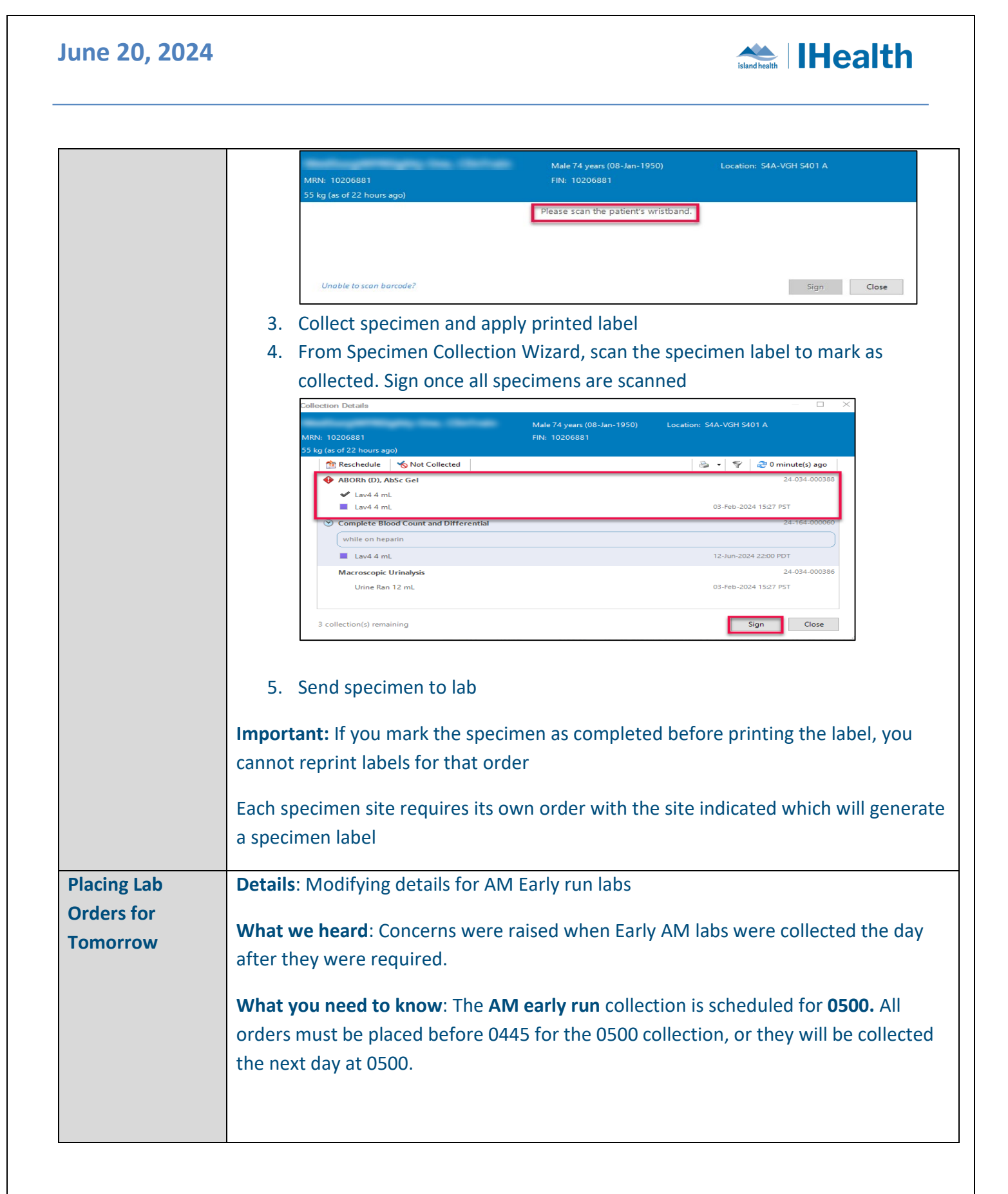

| June 20, 202 | 24 |
|--------------|----|
|--------------|----|

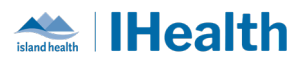

What you need to do: If a lab order must be collected more than 36 hours in advance, update the date/time, but otherwise do not update the date and time fields.

# **CPOE TIPS & TRICKS**

| Request          | What you need to know: A BPMH can be requested by using the New Admission – Complete                                                                                                  |  |  |  |  |  |  |
|------------------|----------------------------------------------------------------------------------------------------|--|--|--|--|--|--|
| a BPMH           | BPMH order                                                                                                    |  |  |  |  |  |  |
|                  | What you need to do: Use this order to request a pharmacy technician to complete a BPMH for a new admission                                                                           |  |  |  |  |  |  |
|                  | Patient Care      Patient Care      Order     19-Jun-2024 17:58     19-Jun-2024 17:58 PDT                                                                                             |  |  |  |  |  |  |
|                  | Contraction Complete BPMH     Details      Order Comments      Diagnoses                                                                                                    |  |  |  |  |  |  |
|                  | *Requested Start Date/Time: 19-Jun-2024 V 1758 PDT Frequency:                                                                                                    |  |  |  |  |  |  |
|                  | Duration: Duration Unit: V                                                                                                    |  |  |  |  |  |  |
|                  | Stop Date/Time:                                                                                                    |  |  |  |  |  |  |
|                  | PRIVE ( ) Yes ( ) No Special instructions:                                                                                                    |  |  |  |  |  |  |
|                  |                                                                                                    |  |  |  |  |  |  |
|                  | The pharmacy technician will receive a notification of this request and complete the BPMH for                                                                                         |  |  |  |  |  |  |
|                  | a now admission                                                                                                    |  |  |  |  |  |  |
|                  | a new admission.                                                                                                    |  |  |  |  |  |  |
| "As<br>Directed" | Details: Medications can be ordered "as directed" to support                                                                                                    |  |  |  |  |  |  |
| Medication<br>s  | What we heard: Some medications require frequent dose changes and titrations.                                                                                                    |  |  |  |  |  |  |
|                  | What you need to know: The frequency of "as directed" is available to support frequent changes in medication dosing such as titrating medications or procedural sedation medications. |  |  |  |  |  |  |
|                  | What you need to do: When the instructions about administration of certain                                                                                                    |  |  |  |  |  |  |
|                  | medications/infusions are complex and require frequent changes, use "AS DIRECTED"                                                                                                    |  |  |  |  |  |  |
|                  | frequency and add the required content in the Order Comments or Special Instructions.                                                                                                 |  |  |  |  |  |  |
|                  |                                                                                                    |  |  |  |  |  |  |

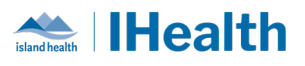

|                    | When entering order details, select "AS DIRECTED" from the frequency options                                                                                                    |
|--------------------|----------------------------------------------------------------------------------------------------|
|                    | Image: Solution of the second second seco |
|                    | Maintenance Fluids v<br>Details for Normal Saline (Normal Saline IV Bolus)     Details ::::::::::::::::::::::::::::::::::::                                                                                                    |
|                    | Ingredients Dose Rate Infuse Over Frequency Duration<br>Normal Saline IV Bolus 500 mL  S 30 min AS DIRECTED  Total Volume mL                                                                                                    |
|                    | Order comments For hypotension and/or low urine output, maximum dose over 24h:                                                                                                    |
|                    | Dx Table Orders For Nurse Review Save as My Favorite Plan for Later 30: Initiate Now                                                                                                    |
|                    | Infusion rates can be ordered AS DIRECTED by manually typing AS DIRECTED in the Rate field.                                                                                                    |
|                    |                                                                                                    |
|                    | Z Details for NOrmal Saline SUU mL     Details for Normal Saline SU Offset Details      Diagnoses     Details for Normal Saline     Son Bag Volume Rate Infuse Over     Normal Saline     Son ML     Additive Additive Dose Normalized Rate Delivers     Occurrence     Details SU Out                                                                                                    |
|                    | For further details:                                                                                                    |
|                    | Assigning A Frequency When Ordering - Island Health - Cerner Wiki<br>PLACING AN IV BOLUS ORDER - Island Health - Cerner Wiki                                                                                                    |
| Weight             | Details: Using weight bearing and activity orders                                                                                                    |
| and                | What we heard: Communication orders are being used instead of the existing CPOE orders                                                                                                    |
| activity<br>orders | What you need to know: A Weight Bearing order is available to select                                                                                                    |
|                    |                                                                                                    |
|                    |                                                                                                    |
|                    |                                                                                                    |
|                    | 1                                                                                                    |

| June                                               | 20, 2024 island health                                                                                                    |
|----------------------------------------------------|----------------------------------------------------------------------------------------------------|
|                                                    |                                                                                                    |
| Ordering<br>medicati<br>ons using<br>the<br>Dosage | Communication to indicate the details for these orders.<br><b>Details</b> : Using the dosage calculator to order some medications is a useful tool as it will<br>automatically calculate the dose based on the parameters entered in the dosage calculator.<br><b>What we heard</b> : Some medications are being ordered without applying the dose in the<br>dosage calculator leaving the medication dose in a mg/kg or mcg/kg format. |
| Calculato<br>r                                     | <ul> <li>What you need to know:</li> <li>The Dosage Calculator automatically calculates the correct medication dose for weight-based medication ordering.</li> <li>The patient's weight auto-populates in the Dosage Calculator if the weight has been documented within the last 7 days.</li> </ul>                                                                                                    |
|                                                    | What you need to do: Select Apply Dose when the fields in the dosage calculator have been completed.                                                                                                    |

|         | P Dosage Calculate                       | or                 |             |                       |                   |                                  | ×                    |
|---------|------------------------------------------|--------------------|-------------|-----------------------|-------------------|----------------------------------|----------------------|
|         | DAPTOmyc                                 | in                 |             |                       |                   |                                  |                      |
|         | Dose Values                              |                    |             |                       |                   | Dava Farma                       |                      |
|         | 1) Target dose:                          | 6                  | mg/kg/dose  | $\sim$                |                   | ANES DAPTOmycin 500 mg/100 mL    |                      |
|         | 2) Calculated dose:                      | 294                | mg          |                       |                   | DAPTOmycin 50 mg/mL vial - 10 mL |                      |
|         | 3) Dose Adjustment:                      | 294                | mg          | 100 ≑ %               |                   |                                  |                      |
|         | 4) Final dose:                           | 294                | mg          | 6 mg/kg               | j/dose            |                                  |                      |
|         | D Chandrad do an                         |                    | <b>-</b>    |                       |                   |                                  |                      |
|         | 5) Standard dose:                        | No rounding        | mg          | mg/kg                 | µuose             |                                  |                      |
|         | 7) Adjust Beason                         | No rounding        |             | ~                     | ~                 |                                  |                      |
|         | 8) Route:                                | IV                 |             |                       | ~                 |                                  | I                    |
|         | Poference Data                           |                    |             |                       |                   |                                  |                      |
|         | Therefore Data                           |                    |             |                       |                   |                                  |                      |
|         | Date of birth:                           | 14-Jul-1970        | - V (53 Yea | rs)                   |                   |                                  |                      |
|         | Sau                                      | N-l-               |             | ••)                   |                   |                                  |                      |
|         | Bace                                     | Male               | ~           |                       |                   |                                  |                      |
|         | Height:                                  |                    | cm          | Source:               | Manually entered  | d ~                              |                      |
|         |                                          |                    |             |                       | ,                 | ~                                |                      |
|         | Actual weight:                           | 49                 | kg          | Source:               | Manually entered  | d ~                              |                      |
|         | Adjusted weight:                         | 49                 | kg          | Adjustment:           | Actual (no adjust | tment) ~                         |                      |
|         |                                          |                    |             | Algorithm:            |                   | ~                                |                      |
|         | Serum creatinine:                        |                    | umol/l      | Source:               | Manuallu enterer  | d v                              |                      |
|         | CrCl (est.):                             |                    |             | Algorithm:            | Cockroft-Gault (4 | Actual Weight)                   | Missing data         |
|         |                                          |                    |             | Weight Used for CrCl: |                   |                                  |                      |
|         | Body surface area:                       |                    |             | Algorithm:            | Mosteller         | ~                                | Missing data         |
|         |                                          |                    |             |                       |                   |                                  | -                    |
|         | Last Dose Calcul                         | ation              |             |                       |                   |                                  |                      |
|         | Formulae Star                            | ndard Dose Beferen | ice         |                       |                   | Applu Standard Dr                | se Apply Dose Cancel |
|         | Tomulae Star                             |                    |             | ,                     | 2010              | Apply Standard Di                |                      |
|         |                                          |                    |             |                       |                   |                                  |                      |
| This wi | ll then disp                             | lay the            | total do    | se required           | for the           | medication order                 |                      |
|         | in entern diop                           | nay the            |             | serequireu            | for the           | inculturion or der               | •                    |
|         |                                          |                    |             |                       |                   |                                  |                      |
|         | 1.1.1.1.1.1.1.1.1.1.1.1.1.1.1.1.1.1.1.1. |                    |             |                       |                   |                                  |                      |

# **CONFIGURATION AND SYSTEM CHANGE UPDATES**

| Patient Discharge | Details: The Patient Discharge Handout was incorrectly associated to the                                                                        |  |  |  |
|-------------------|----------------------------------------------------------------------------------------------------|--|--|--|
| Handout           | Patient Discharge Summary template                                                                                                    |  |  |  |
|                   | What we heard: This was not the correct template and was creating some confusion for staff                                                      |  |  |  |
|                   | What you need to know: This has been updated and the Patient Discharge Handout is now associated to the Patient Discharge Handout Note template |  |  |  |

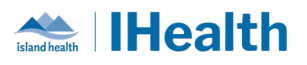

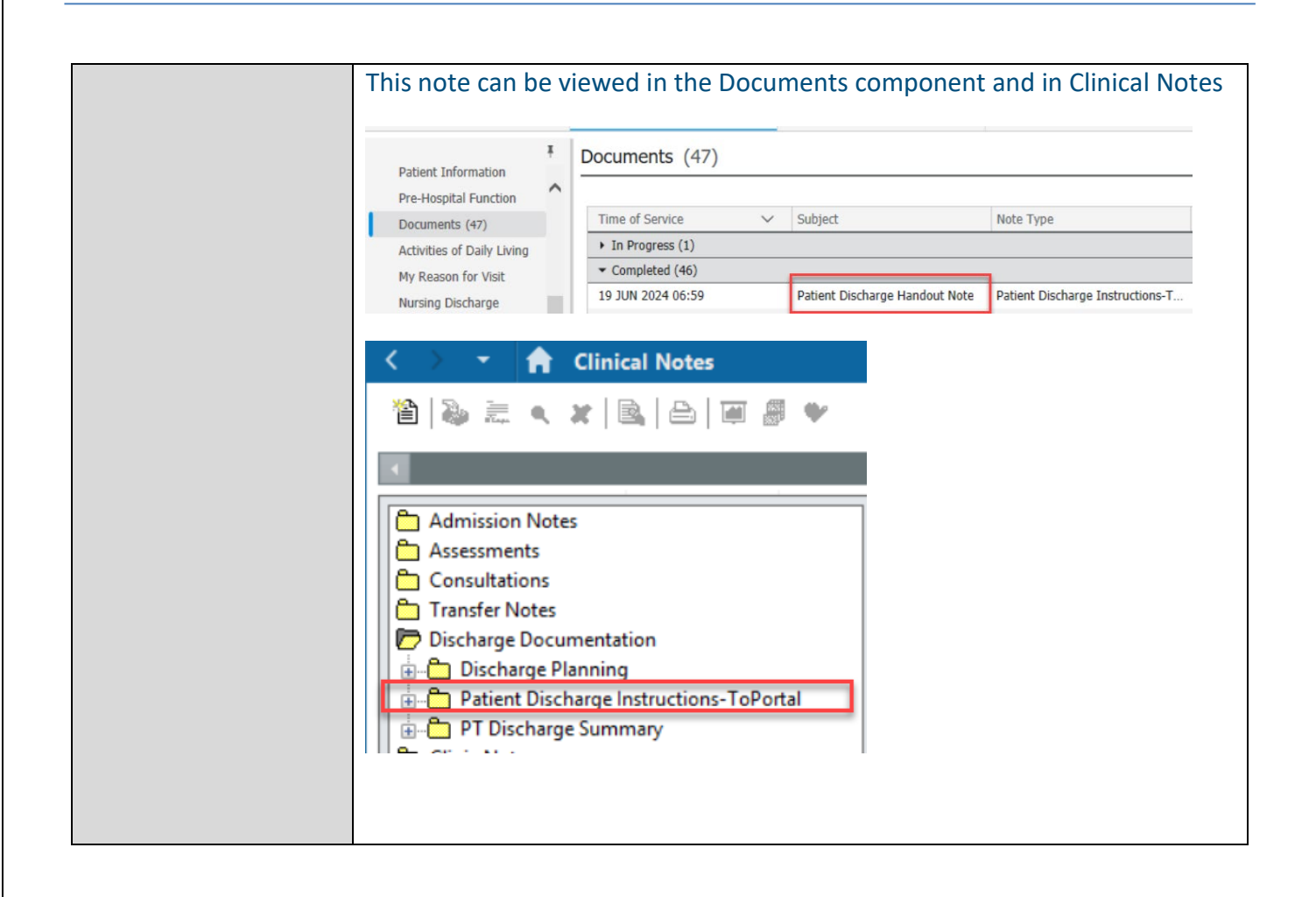

### **CPOE INCIDENT RESOLUTION & CHANGES**

| Date of<br>Change | Program Area | Changes                             | Order Sets Affected | Benefits                                                                              |
|-------------------|--------------|-------------------------------------|---------------------|---------------------------------------------------------------------------------------|
| June 19,<br>2024  | ED           | Aerochamber -<br>Adult prescription | N/A                 | Providers will be able<br>to search for and<br>prescribe<br>aerochamber for<br>adults |

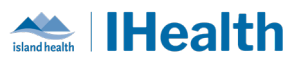

| June 20,<br>2024 | Ophthalmology | Standardized<br>medication dosing<br>across the mini-sets<br>and revised order<br>sentences for clarity<br>and practicality for<br>ophthalmologists<br>region-wide. | <ul> <li>-Pre Operative Eye<br/>Drops Right Eye (Mini<br/>Set)</li> <li>-Pre Operative Eye<br/>Drops Left Eye (Mini<br/>Set)</li> <li>-Pre Operative Eye<br/>Drops BOTH Eyes (Mini<br/>Set)</li> </ul> | Standardizing and<br>simplifying<br>medication dosing in<br>these mini-sets will<br>support provider<br>ease of use and<br>consistency for<br>ophthalmologists<br>when it comes to<br>modified saved<br>favourites |
|------------------|---------------|----------------------------------------------------------------------------------------------------|----------------------------------------------------------------------------------------------------|----------------------------------------------------------------------------------------------------|
|------------------|---------------|----------------------------------------------------------------------------------------------------|----------------------------------------------------------------------------------------------------|----------------------------------------------------------------------------------------------------|

### **FEEDBACK**

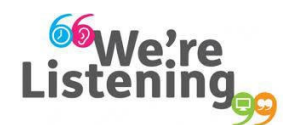

If you have feedback for us, please email IHealth@islandhealth.ca

## FURTHER INFORMATION ON IHEALTH

Trying to remember what was in a previous Summary or Need an Update on IHealth?

**Check out the following links:** 

Where Did I Read That? https://intranet.islandhealth.ca/ihealth/Pages/activation-1b.aspx

IHealth Intranet Homepage https://intranet.islandhealth.ca/ihealth/Pages/default.aspx